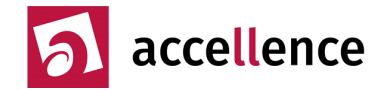

# Update von EBÜS auf Version ab 2.1.2.7

Diese Hinweise gelten für alle Updates von einer Version <u>vor</u> 2.1.2.7 auf eine Version <u>ab</u> 2.1.2.7 Bei diesem Update-Schritt müssen einmalig die nachfolgenden Hinweise beachtet werden. Weitere Updates sind dann wieder ohne besondere Einstellungen möglich.

Mit Version 2.1.2.7 haben wir einige wichtige Verbesserungen am EventManager vorgenommen.

Sie können die neue Version im Rahmen der Softwarepflege ab sofort kostenlos laden unter → <u>www.ebues.de/setup</u>

#### Für dieses Update ist es notwendig, die Event-Tabellen zu aktualisieren. Dazu bitte die Hinweise unter Punkt 4. berücksichtigen.

#### Hintergrund

Der EventManager übersetzt mittels konfigurierbarer Quell-Protokoll-Tabellen die herstellerspezifischen Eventcodes in vereinheitlichte "generische" Eventcodes, wie sie in der Haupttabelle des EventManagers verwendet werden, um die zum jeweiligen Event (Ereignis) passenden Aktionen konfigurieren zu können.

#### Problem

Bislang konnte es passieren, dass Alarme, für deren Eventcode im EventManager keine Alarmbearbeitung (A) und auch nicht "Überspringen" (Ü) konfiguriert war, im AlarmServerFtp unbearbeitet anstehen blieben und somit auch die Verarbeitung von nachfolgenden Alarmen blockieren.

#### Lösung

Damit das nicht mehr passieren kann, haben wir die auf den folgenden Seiten beschriebenen Funktionen ergänzt.

Nachdem Sie alle dort beschriebenen Einstellungen vorgenommen haben, sollte es künftig keine "hängenden Alarme" mehr geben.

Letzte Aktualisierung dieses Dokuments am 27.12.2020, Dipl.-Ing. Hardo Naumann

Bei Fragen nutzen Sie bitte unseren Support: www.ebues.de/support

# **X**Update Readme 2.1.2.7

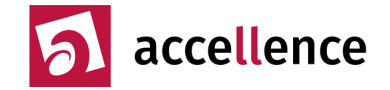

### 1. Alarme automatisch löschen, wenn keine Alarmbearbeitung konfiguriert ist

Klicken Sie in EBÜS auf die Schaltflächen Konfiguration  $\rightarrow$  Fenster  $\rightarrow$  Event-Manager Daraufhin sehen Sie folgendes Dialogfenster:

| 🛠 Konfiguration Event-Manager                  |                       |                         |                 |  |  |  |  |  |  |
|------------------------------------------------|-----------------------|-------------------------|-----------------|--|--|--|--|--|--|
| Alarmzeitpunkt übernehmen vom-                 |                       | Kameraumschaltung durch |                 |  |  |  |  |  |  |
| 🔘 AlarmServer 🛛 💿 Eve                          | entManager            | AlarmServer             | 🗹 Events        |  |  |  |  |  |  |
| Aktionen                                       |                       |                         |                 |  |  |  |  |  |  |
| Ereignisse an Management-Syste                 | m senden              |                         |                 |  |  |  |  |  |  |
| Auch blockierte Events an f                    | danagement-System     | melden                  |                 |  |  |  |  |  |  |
| SMTP (E-Mail)                                  | LISA-Se               | erver XM                | L-Server        |  |  |  |  |  |  |
| Meldungen an Errichter und Kund                | en                    |                         |                 |  |  |  |  |  |  |
|                                                | Kopie aller E-Mails : | senden an:              |                 |  |  |  |  |  |  |
| SMTP (E-Mail)                                  | hardo.naumann@g       | jmx.de                  |                 |  |  |  |  |  |  |
| Alarme löschen                                 |                       |                         |                 |  |  |  |  |  |  |
| 🔘 wie in der Spalte "Aktionen"                 | ' konfiguriert        |                         |                 |  |  |  |  |  |  |
| <ul> <li>wenn keine Alarmbearbeitur</li> </ul> | ng konfiguriert ist   |                         |                 |  |  |  |  |  |  |
| 🔿 nicht von diesem PC aus                      |                       |                         |                 |  |  |  |  |  |  |
|                                                |                       |                         |                 |  |  |  |  |  |  |
| 🔚 🛛 Eventcodes und                             | i 🛛 🚬 Ta              | bellen 🛛 📄              | Live Event      |  |  |  |  |  |  |
| 💛 Aktionen konfigurie                          | əren 🛛 🍧 up           | daten 🛛 🖾 F             | Protokollierung |  |  |  |  |  |  |

Im Bereich "Alarme löschen" haben Sie nun 3 Auswahlmöglichkeiten:

- wie in der Spalte "Aktionen" konfiguriert: Dies ist die Standard-Einstellung, die dem bisherigen Verhalten entspricht, damit sich nach einem Update nicht unerwartet das Verhalten von EBÜS ändert. Bei dieser Einstellung kann es passieren, dass Alarme "hängen bleiben", wenn für ein Event weder "als Alarm bearbeiten" (A) noch "Alarmbearbeitung überspringen" (Ü) als Aktion konfiguriert ist. Deshalb sind ab EBÜS 2.1.2.7 weitere Einstellungen möglich:
- wenn keine Alarmbearbeitung konfiguriert ist: Diese Einstellung bewirkt, dass bei allen Eventcodes, bei denen in der Haupttabelle des EventManagers keine Alarmbearbeitung als Aktion konfiguriert ist, die Alarme automatisch gelöscht werden, damit sie nicht im AlarmServer "hängen" bleiben.
- nicht von diesem PC aus: Diese Einstellung ist auf EBÜS Video-Arbeitsplätzen (VA) und Anzeige-Einheiten (AE) sinnvoll, wenn das Löschen von Alarmen ausschließlich durch den Server oder den dedizierten PC erfolgen soll, der Events an das Management-System weitermeldet, damit der zuverlässig alle Events "mitbekommt", bevor sie gelöscht werden.

Der Server bzw. der EBÜS-PC, von dem aus Ereignisse an ein Management-System weitergeleitet werden sollen, muss hier also ggf. anders konfiguriert werden als die Video-Arbeitsplätze (VA) oder Anzeige-Einheiten (AE). Dies kann erreicht werden, indem in der Datei pathes.cfg auf diesem PC ein anderes Verzeichnis für die Konfigurationsdaten verwendet wird als auf den Arbeitsplatz-PCs, z.B. mittels des Eintrags

```
cfg=Q:\Configuration
cfg=Q:\Configuration_AE
cfg=Q:\Configuration_Server
```

auf den Video-Arbeitsplätzen auf den Anzeige-Einheiten auf dem Server

In diesem Beispiel wäre "Q:\" die Netzwerkfreigabe für die EBÜS-Konfigurationsdaten auf dem Server.

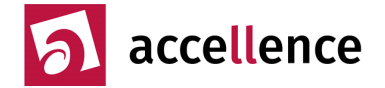

# 2. Auf fehlende Eventcodes hinweisen und stattdessen Ersatzcode '1099981' senden

Falls von einem Videosystem (im folgenden Beispiel Xtralis) ein Quell-Event gesendet wird, das noch nicht im zuständigen Event-Editor für das Quell-Protokoll konfiguriert wurde, wird nun ersatzweise der Eventcode ,1099981' gesendet.

Dieser hat die Bedeutung "Unbekanntes Quellevent: Dieses Event muss noch im zuständigen Quellprotokoll angelegt werden".

Für diesen Eventcode kann eine passende Aktion in der Event-Tabelle hinterlegt werden, so dass auf solche Events in geeigneter Weise aufmerksam gemacht wird.

Außerdem wird beim Eintreffen nicht definierter Eventcodes im Event-Editor für das betreffende Quell-Protokoll eine rote Status-LED angezeigt:

| Event Editor f ür Quell-Proto | koll Xtralis - D:\data | \Develop\EBUS\bin\C  | Configuration\Events\SrcPi | rotocols\Xtralis.csv — L                             |         |  |
|-------------------------------|------------------------|----------------------|----------------------------|------------------------------------------------------|---------|--|
| Quell-Event                   | Nr                     | Formeln              | Eventcode                  | Kommentar 🦯 🥮 🕒                                      | 🕤 Hilfe |  |
| • 0                           | 0                      |                      | 1006011                    | SYSTEM STARTUP                                       |         |  |
| 1                             | 1                      |                      | 1001501                    | MANUAL HW CFG NEEDED                                 |         |  |
| 5                             | 5                      |                      | 1001501                    | ANALYTIC CONFLG BUSY                                 |         |  |
| 6 Eve                         | entTranslation         |                      |                            |                                                      |         |  |
| 7 ITre                        | nelation to generic    | overt failed: no eu  | itable overt entry found   | for <sup>12</sup> in cource protocol table 'Vtralic' |         |  |
| 8                             | nsiadon to generic     | , eventialieu. no su | itable event entry lound   | ior z in source protocortable Atlans                 |         |  |
| 8!                            |                        |                      |                            |                                                      | _       |  |
| 9                             | 9                      |                      | 1001001                    | ENTRY ERROR                                          |         |  |
| 10                            | 10                     |                      | 1001001                    | EXIT ERROR                                           |         |  |
| 11                            | 11                     |                      | 1001151                    | ENCODER CARD ERROR                                   |         |  |
| 12                            | 12                     |                      | 1001401                    | LICENSE ERROR                                        |         |  |
| 13                            | 13                     |                      | 1001401                    | SYSTEM LICENSE ERROR                                 |         |  |
| 14                            | 14                     |                      | 1001401                    | UNKNOWN LICENSE ERROR                                |         |  |
| 15                            | 15                     |                      | 1001231                    | HARDDISK EULL                                        |         |  |

Ein Klick auf diese Status-LED zeigt genaue Hinweise, welcher Event-Code nicht gefunden wurde, so dass die fehlenden Eventcodes gezielt in dieser Tabelle ergänzt werden können.

Die Hersteller der Videosysteme ergänzen im Rahmen der Weiterentwicklung ihrer Produkte weitere Eventcodes. Somit kann es immer wieder vorkommen, dass Ihrer Leitstelle Eventcodes gesendet werden, die in EBÜS noch nicht konfiguriert sind. Bitte sagen Sie uns Bescheid, wenn Sie auf fehlende Event-Codes treffen, damit wir das klären und nachpflegen können. Mit dem nächsten Update werden wir dann auch diese Eventcodes in unseren Tabellen berücksichtigen.

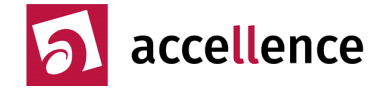

## 3. ? als Platzhalter für noch nicht zugeordnete Quell-Events

Ein weiterer Grund für "hängende Alarme" konnte sein, dass in den Tabellen für die Quell-Protokolle noch nicht für alle Quell-Events ein generischer Eventcode eingetragen ist.

Manche Systeme (z.B. Xtralis) liefern so viele verschiedene Events, dass es einige Zeit und viel Rücksprache mit dem Hersteller braucht, bis die exakte Bedeutung dieser herstellerspezifischer Eventcodes eindeutig einem der generischen Eventcodes gemäß der Eventcode-Tabelle aus VdS2465 S6/S7 zugeordnet werden kann. In der Vergangenheit waren deshalb viele dieser Felder erst einmal leer geblieben, so dass nicht diese Quell-Events nicht korrekt verarbeitet werden konnten. Auch dies konnte dazu führen, dass Alarme "hängen bleiben".

Ab EBÜS Version 2.1.2.7 kann nun im Event-Editor für Quell-Protokolle in der Spalte "Eventcode" einfach ein ? eingetragen werden für alle Events, für die noch kein passender generischer Eventcode gefunden wurde:

| 🔡 Ev | vent Editor für Quell-Protokoll Xtral | is - D:\data\l | Develop\EBÜS\bin\Con | figuration\Events\SrcPr | otocols\Xtralis.csv — | - 🗆 | ×       |
|------|---------------------------------------|----------------|----------------------|-------------------------|-----------------------|-----|---------|
|      | Quell-Event                           | Nr             | Formeln              | Eventcode               | Kommentar             |     | 🔁 Hilfe |
|      | 17                                    | 17             |                      | 1001241                 | HARDDISK CORRUPT      |     |         |
|      | 18                                    | 18             |                      | ?                       | DATABASE ERROR        |     |         |
|      | 19                                    | 19             |                      | ?                       | LOG ERROR             |     |         |
|      | 20                                    | 20             |                      | 1001201                 | RECORDING ERROR       |     |         |
|      | 21                                    | 21             |                      | ?                       | LOCKDOWN STATE        |     |         |
|      | 26                                    | 26             |                      | ?                       | PIR CONFIG ERROR      |     | ~       |

Falls von einem Videosystem (in diesem Beispiel Xtralis) ein Quell-Event gesendet wird, für das im zuständigen Event-Editor für das Quell-Protokoll ein ? in der Spalte Eventcode konfiguriert wurde, wird nun ersatzweise der Eventcode ,1099971' gesendet.

Dieser hat die Bedeutung "Kein generisches Event definiert: Für dieses Ereignis muss noch ein generischer Eventcode im zuständigen Quellprotokoll definiert werden".

Für diesen Eventcode kann eine passende Aktion in der Event-Tabelle hinterlegt werden, so dass auf solche Events in geeigneter Weise aufmerksam gemacht wird.

Bei Zeiten sollten alle ? in den Event-Tabellen durch die passenden Eventcodes ersetzt werden.

# **X**Update Readme 2.1.2.7

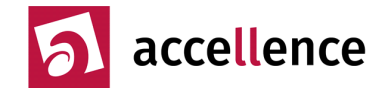

### 4. Event-Tabellen vervollständigt

Mit dem Setup von EBÜS 2.1.2.7 liefern wir auch neue, erweiterte Event-Tabellen für die verschiedenen Systeme, bei denen u.a. die bisher leeren Felder durch ? gefüllt wurden (siehe Punkt 3).

Die von Ihrem EBÜS-System verwendeten Event-Tabellen werden von unserem Setup nicht automatisch aktualisiert, weil

- wir nicht individuelle Änderungen überschreiben wollen, die Sie möglicherweise gewollt an diesen Tabellen vorgenommen haben
- wir beim Setup keinen Zugriff auf Ihre Server-Laufwerke haben, auf denen diese Tabellen gespeichert werden.

Deshalb speichert das Setup diese Dateien unter dem Pfad C:\EBÜS\Default\Events

Im Verzeichnis "Default" werden alle Werkseinstellungen gespeichert, die von uns mitgeliefert werden.

Diese Werkseinstellungen werden verwendet, wenn EBÜS das erste Mal verwendet wird.

Sie können durch Kopieren der entsprechenden Dateien in Ihre Arbeitsverzeichnisse EBÜS jederzeit auf Werkseinstellungen zurücksetzen.

Sichern Sie am besten vorab ihre bisher verwendeten Dateien, damit sie noch verfügbar sind, falls doch noch Einstellungen daraus benötigt werden.

Die aktuellen Konfigurationsdaten von EBÜS finden Sie unter dem Pfad, der in der Datei pathes.cfg in der Zeile cfg= vorgeben ist.

Die Arbeitskopie der Dateien für den EventManager liegen dort im Unterverzeichnis "\Events\".

Damit Sie nicht so lange in den Verzeichnisstrukturen suchen müssen, können Sie auch direkt aus dem EventManager alle Tabellen auf die von uns mit dem letzten Update gelieferten Werkseinstellungen zurücksetzen.

Klicken Sie dazu im Dialogfenster Konfiguration Event-Manager auf die Schaltfläche Tabellen updaten Machen Sie das aber bitte nur, wenn Sie sicher sind, dass sie keine individuellen Einstellungen mehr benötigen bzw. diese kennen und gesichert haben, um sie bei Bedarf nach dem Update wieder herstellen zu können.

Prüfen Sie anschließend in der Haupttabelle des Event-Managers, ob dort auch die folgenden Events mit den Codes 9994...9999 zusammen mit den hier angegebenen Aktionen konfiguriert sind:

| 🔜 EB                                                                                                    | ÜS - Event | Manage |                                       |                                                                                                    |                                                                                                    |                  |          |           |          | ×   |
|----------------------------------------------------------------------------------------------------|------------|--------|---------------------------------------|----------------------------------------------------------------------------------------------------|----------------------------------------------------------------------------------------------------|------------------|----------|-----------|----------|-----|
| Kat                                                                                                    | Code       | Stat   | Meldung                               | Status                                                                                                    | Ereignisbeschreibung                                                                                                    | Quelle           | Herkunft | Eventcode | Aktionen | >   |
| 10                                                                                                    | 630        | 0      | Audioeingang nicht verfügbar          | Aus                                                                                                    | Der Audioeingang am Videosystem liefert kein                                                                                                    | ı Signal         |          | 1006300   | LÜ       |     |
| 10                                                                                                    | 631        | 1      | Audioausgang verfügbar                | ОК                                                                                                    | Der Audioausgang am Videosystem ist bereit                                                                                                    |                  |          | 1006311   | LÜ       |     |
| 10                                                                                                    | 631        | 0      | Audioausgang nicht verfügbar          | Aus                                                                                                    | Der Audioausgang am Videosystem ist nicht b                                                                                                    | ereit            |          | 1006310   | LÜ       |     |
| 10                                                                                                    | 9994       | 1      | Manueller Alarm der Leitstelle        | Ein                                                                                                    | Der Alarmbearbeiter in der Leitstelle hat etwas                                                                                                    | Verdächti        |          | 1099941   | ALWB     |     |
| 10                                                                                                    | 9995       | 1      | Fehler bei Ermittlung des Eventcodes  | Ein                                                                                                    | Der Eintrag für den generischen Eventcode in                                                                                                    | n Quellprot      |          | 1099951   | AL       |     |
| 10                                                                                                    | 9996       | 1      | Generisches Event nicht gefunden      | Ein                                                                                                    | Für den angegebenen Eventcode wurde kein                                                                                                    | Eintrag in       |          | 1099961   | AL       |     |
| 10                                                                                                    | 9997       | 1      | Kein generisches Event definiert      | Ein                                                                                                    | Für dieses Ereignis muss noch ein generische                                                                                                    | r Eventcod       |          | 1099971   | AL       |     |
| 10                                                                                                    | 9998       | 1      | Unbekanntes Quellevent                | Ein                                                                                                    | Dieses Event muss noch im zuständigen Quel                                                                                                    | lprotokoll a     |          | 1099981   | AL       |     |
| 10                                                                                                    | 9999       | 0      | Nicht näher spezifizierte Klarmeldung | Aus                                                                                                    | Diese Meldung kann ignoriert werden                                                                                                    |                  |          | 1099990   | 0        |     |
| 10                                                                                                    | 9999       | 1      | Unerwünschte Meldung                  | Ein                                                                                                    | Diese Meldung soll ignoriert werden                                                                                                    |                  |          | 1099991   | 0        |     |
|                                                                                                    |            |        |                                       |                                                                                                    |                                                                                                    |                  |          |           |          | ×   |
| Quell                                                                                                    | - Protok   | olle   |                                       | Aktionen                                                                                                    |                                                                                                    | Ziel - Protokoll | e        |           |          |     |
| ArgosGuard ContactD Dahua Dahua Dalmeier Frontel FTP-path HeiTel Hikvision RISCO SIA SIADCO8 Tru/Vision FTP V |            |        |                                       | dis Alarm bearbeiten     dis Meldung anzeigen     per E-Mail an den Syste     per E-Mail an den Srich     per E-Mail an den Krund     dis Routineruf auswerter     in Schaftschaltungsiste     an Leistellensystem mel     Alarmbearbeitung übers     Wochenplan ignorieren     Alarmblocker ignorieren | Ist Alam bearbeiten       als Meldung anzeigen       per E-Mail an den Systembetreuer der Leitstelle senden       per E-Mail an den Errichter des Kundensystems senden       per E-Mail an den Kunden senden       als Routineurd auswerten       als Routineurd auswerten       Alsribenberteurg überspringen       Wochenplan ignorieren       Alarmbearbeitung überspringen |                  |          |           |          |     |
| SIADO                                                                                                    | :09        |        | 🔶 📎 😑                                 | MASterMind                                                                                                    |                                                                                                    | ALEC CLS         |          |           | 🔶 💊 😭    | 7 - |

**X**Update Readme 2.1.2.7

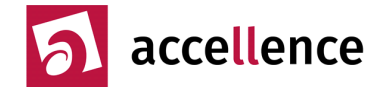

### 5. Generischer Eventcode nicht gefunden

Nun bleibt als mögliche Fehlerquelle nur noch, dass in einer Event-Tabelle für ein Quell-Protokoll ein generischer Eventcode definiert wurde, der in der Haupttabelle des EventManagers nicht vorhanden ist.

In diesen Fällen wird ab EBÜS 2.1.2.7 nun ersatzweise der Eventcode ,1099961' verwendet. Dieser hat die Bedeutung "Generisches Event nicht gefunden: Für den angegebenen Eventcode wurde kein Eintrag in der Eventliste gefunden".

Auch für diesen Eventcode kann eine passende Aktion in der Event-Tabelle hinterlegt werden, so dass auch auf solche Events in geeigneter Weise aufmerksam gemacht wird und sie nicht mehr die Verarbeitung weiterer Events blockieren.

Außerdem wird jetzt bereits beim Anklicken eines Eventcodes geprüft, ob er in der Haupttabelle des EventManagers gefunden werden, und falls nein, wird er rot markiert:

| el E | vent Editor für Quell-Pro | tokoll Xtralis - D:\dat | a\Develop\EBÜS\ł | bin\Configuration\Event: | s\SrcProtocols\Xtralis.csv | - 🗆 X         |
|------|---------------------------|-------------------------|------------------|--------------------------|----------------------------|---------------|
|      | Quell-Event               | Nr                      | Formeln          | Eventcode                | Kommentar                  | 🕒 🕘 🕤 Hilfe   |
|      | 2816                      | 2816                    |                  | 1005001                  | INTERCONNECTION            | 07 EVENT      |
|      | 3072                      | 3072                    |                  | ?                        | WORKBITS 015 EV            | ENT           |
|      | 3328                      | 3328                    |                  | 0200011                  | FIRE DETECTOR 0            | 63 EVENT      |
|      | 3840                      | 3840                    |                  | 1002001                  | ANALYTICS DETAILS          | 5 015 EVENT   |
|      | ×ļ                        | 9999                    |                  | 1099990                  | UNSPECIFIED CLAR           | IFICATION     |
| /    | 3                         |                         |                  | 123456                   | Test für einen ungültig    | gen Eventcode |
|      |                           |                         |                  |                          |                            |               |

Wird ein Feld mit einem generischen Eventcode in einer der Tabellen angeklickt, dann wird in allen anderen Eventcode-Tabellen genau der zugehörige Eintrag gewählt. Auf diese Weise ist sofort zu sehen, welche Eventcodes miteinander verknüpft sind und welche Aktionen dazu konfiguriert wurden:

| •🖶 Ev        | /ent Edit           | or für: | Quell-Protokoll Xtra    | ilis - D:∖da | ta\Develop\E                  | BÜS\bin\Co                      | nfiguration∖Ev           | ents\SrcProt      | cocols\Xtralis.csv | - 🗆       | ×           |                 |
|--------------|---------------------|---------|-------------------------|--------------|-------------------------------|---------------------------------|--------------------------|-------------------|--------------------|-----------|-------------|-----------------|
|              | Quell-E             | Event   |                         | Nr           | Formeln                       |                                 | Eventcode                | Kor               | nmentar            | 00        | Hilfe       |                 |
|              | 33                  |         |                         | 33           |                               |                                 | ?                        | BAC               | KUP LINE FAULT     |           |             |                 |
| •            | 34                  |         |                         | 34           |                               |                                 | 1006200                  | PRII              | IMARY LIFE CHECK   |           |             |                 |
| _            | 35                  |         |                         | 35           |                               |                                 | 1006200                  | I AC              |                    |           |             |                 |
|              | EBÜS - E            | ventN   | 4anager                 |              |                               |                                 |                          |                   |                    |           |             | ×               |
| _ Kat        | Code                | Stat    | Meldung                 |              | Status                        | Ereignisbes                     | chreibung                |                   |                    | Eventcode | Aktioner    | n 🔨             |
| 10           | 611                 | 0       | Einzelne Kamera uns     | charf ge     | unscharf                      | Videosystem                     | n wird ab jetzt kei      | ine Alarme me     | ehr melden         | 1006110   | SLÜWB       |                 |
| 10           | 620                 | 1       | Routineruf ausgeblieb   | ben          | Störung                       | Ein erwartet                    | er Routineruf kar        | m nicht rechtz    | eitig an           | 1006201   | ALO         |                 |
| 10           | 620                 | 0       | Routineruf wurde emp    | ofangen      | OK                            | Der erwartel                    | te Routineruf ist e      | eingetroffen      |                    | 1006200   | 🚽 RLÜWB     |                 |
| 10           | 630                 | 1       | Audioeingang verfügt    | oar          | OK                            | Der Audioeir                    | ngang am Video:          | system liefert (  | ein Signal         | 1006301   | LÜ          | ~               |
| Que          | Quell - Protokolle  |         |                         |              | Aktionen Ziel - Protoko       |                                 |                          | lle               |                    |           |             |                 |
| TruV<br>VdS2 | ision_FTF<br>2465-1 | D       |                         | ^            | als Routi                     | ineruf auswer<br>fschaltungslis | ten<br>te berücksichtige | ^                 | FELS<br>LISA       |           |             | ^               |
| VdS2         | 465-5               |         |                         |              | 🗹 an Leitstellensystem melden |                                 |                          | MASterMind<br>SIA |                    |           |             |                 |
|              | 50<br>S             |         |                         |              | Alarmbearbeitung überspringen |                                 |                          | VdS2465-5         |                    |           |             |                 |
| Xtra         | is                  |         | 4                       |              | wochen                        | ipian ignore                    | 511                      | @ 📄 🗎             |                    |           | <u> </u>    |                 |
| 1 40 04      | 10                  | _       |                         |              |                               |                                 |                          |                   | LIGHT              |           |             |                 |
|              | •                   | Event   | : Editor für Ziel-Proto | okoll LISA   | - Pr\data\Dev                 | /elop\EBÜS\                     | bin\Configurat           | tion\Events\      | DstProtocols\LISA. | csv —     |             | ×               |
|              |                     | E       | ventcode                | H.           | Ziel-Event                    |                                 | Komm                     | nentar            |                    | C         | ) 🕘 🕤 Hilfe |                 |
|              |                     | 10      | 06101                   | 33           | Scharfschaltu                 | ing                             |                          |                   |                    |           |             |                 |
|              | •                   | 10      | 06200 🥌                 | 34           | Routine                       |                                 |                          |                   |                    |           |             |                 |
|              |                     | 10      | 05031                   | 35           | Protokollierun                | g                               |                          |                   |                    |           |             |                 |
|              |                     | ×       |                         | 99           | Unbekannte N                  | Melduna                         |                          |                   |                    |           |             | $\mathbf{\vee}$ |

In diesem Beispiel wurde der Eventcode 1006200 angeklickt. In allen offenen Protokollfenstern wird dann automatisch auch der Eintrag mit dem gleichen Eventcode angezeigt (rote Pfeile). Der grüne Pfeil zeigt auf die Aktionen, die mit diesem Eventcode verknüpft sind.

Das Quell-Event 34 von einem Xtralis-Recorder wird hier zum generischen Eventcode 1006200 übersetzt, die zugehörigen Aktionen ausgeführt und mit dem Text "Routine" an LISA gemeldet.